|                                                                                                    | 1 |  |
|----------------------------------------------------------------------------------------------------|---|--|
| KReady Data Manager Webinar<br>Fall 2018 Assessment Window<br>Aug 28, 2018                                                                                                    |   |  |
| Image: Transfer for the state of the state of t |   |  |
| Purpose<br>This webinar is designed for new and returning data managers using the KReady Online Assessment System to report Ready for Kindergarten scores and data.                                                                                                    | 2 |  |
| KINDERGARIEN     Department of Job and Family Services                                                                                                    | 3 |  |
| ACCESS                                                                                                    |   |  |

|                                                                                                    | 4 |
|----------------------------------------------------------------------------------------------------|---|
| Assessment/Data Manager Role                                                                                                    |   |
| ▲ sectors toos water court to() sector and to and the                                                                                                    |   |
| Revise for the functional provides and the functional Directory System  Provide Provides Provides Prov                                                                                                    |   |
| Name<br>Instrument         Characteristics (Section Specific SEC<br>Instrument Section Specific SEC<br>Instrument Section Specific SEC<br>Instrument Section Section Secti                                                                                                    |   |
| Bit Handhan Anges J, 201<br>Hit Handhan Anges J, 201<br>Hit Handhan Anges |   |
| One Example your line of two<br>Other Example your line of two<br>Other two reads of two reads on the provided on<br>Other two reads of two reads on the provided on the provided on th                                                                                                    |   |
| In the balance of the particular of the second second                                                                                                    |   |
| In order to receive access Data Manager access to the KReady system a                                                                                                    |   |
| Manager in the Ohio Educational Directory System (OEDS).                                                                                                    |   |
| In ready for     In ready for     I                                                                                                    |   |
| Les Les UNU                                                                                                    |   |
|                                                                                                    |   |
|                                                                                                    | 5 |
| K Dooch ( Quatern                                                                                                    | 5 |
| KReady System                                                                                                    | 5 |
| KReady System 1. Go To: http://ohio.kready.org                                                                                                    | 5 |
| KReady System         1. Go To: <a href="http://ohio.kready.org">http://ohio.kready.org</a> 2. Enter Username + Password                                                                                                    | 5 |
| KReady System         1. Go To: http://ohio.kready.org         2. Enter Username + Password         3. Click LOGIN                                                                                                    | 5 |
| KReady System         1. Go To: <a href="http://ohio.kready.org">http://ohio.kready.org</a> 2. Enter Username + Password         3. Click LOGIN                                                                                                    | 5 |
| KReady System         1. Go To: http://ohio.kready.org         2. Enter Username + Password         3. Click LOGIN                                                                                                    | 5 |
| KReady System         I. Go To: <a href="http://ohio.kready.org">http://ohio.kready.org</a> I. Go To: <a href="http://ohio.kready.org">http://ohio.kready.org</a> I. Go To: <a href="http://ohio.kready.org" http:="" ohio.kready.org"=""></a> http://ohio.kready.org<                                                                                                    | 5 |
| <ul> <li>KReady System</li> <li>1. Go To: <u>http://ohio.kready.org</u></li> <li>2. Enter Username + Password</li> <li>3. Olick LOGIN</li> </ul>                                                                                                    | 5 |
| <section-header></section-header>                                                                                                    | 5 |

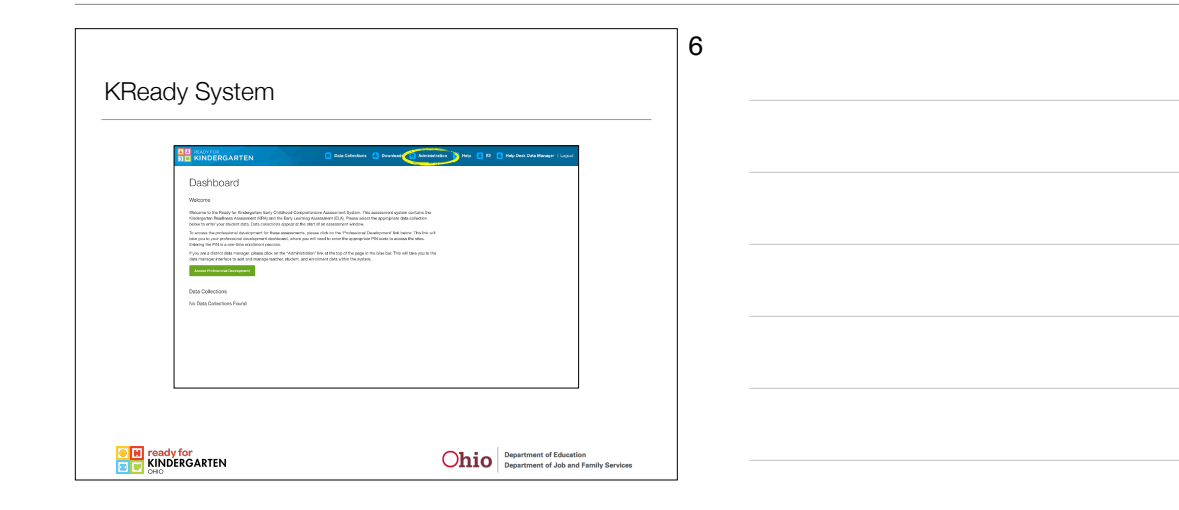

KReady DM Bulk Loader Webinar FA2018 - August 28, 2018

| Data Manager Dashboard                                                                                                    | 7 |
|----------------------------------------------------------------------------------------------------|---|
| De versione<br>RED KINGERGATTEN                                                                                                    |   |
| Constant     Constant      |   |
| A scale     A scale     A |   |
|                                                                                                    |   |
|                                                                                                    |   |
| CHO Department of Education Department of Job and Family Services                                                                                                    |   |

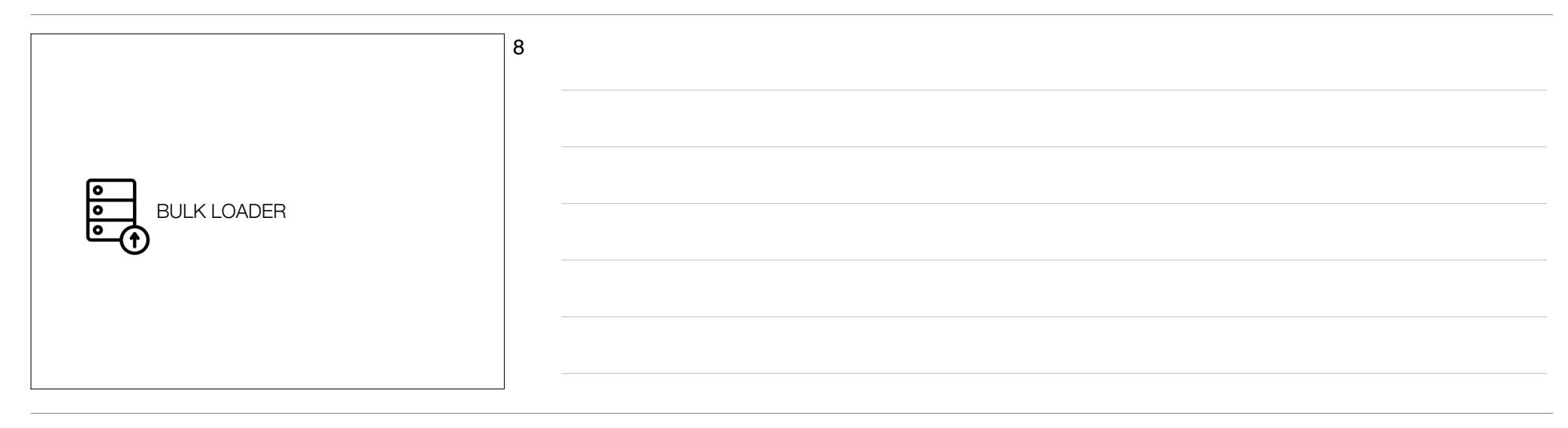

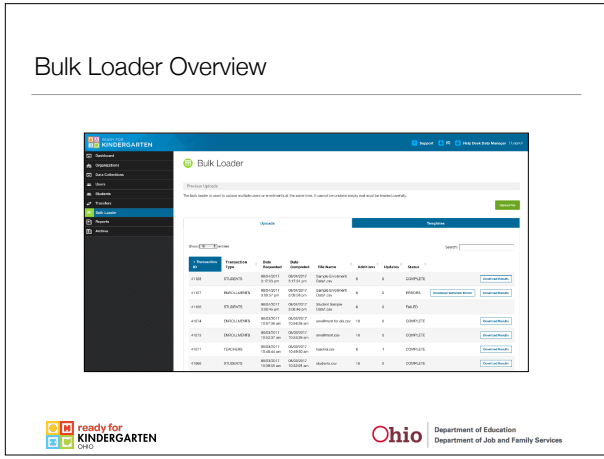

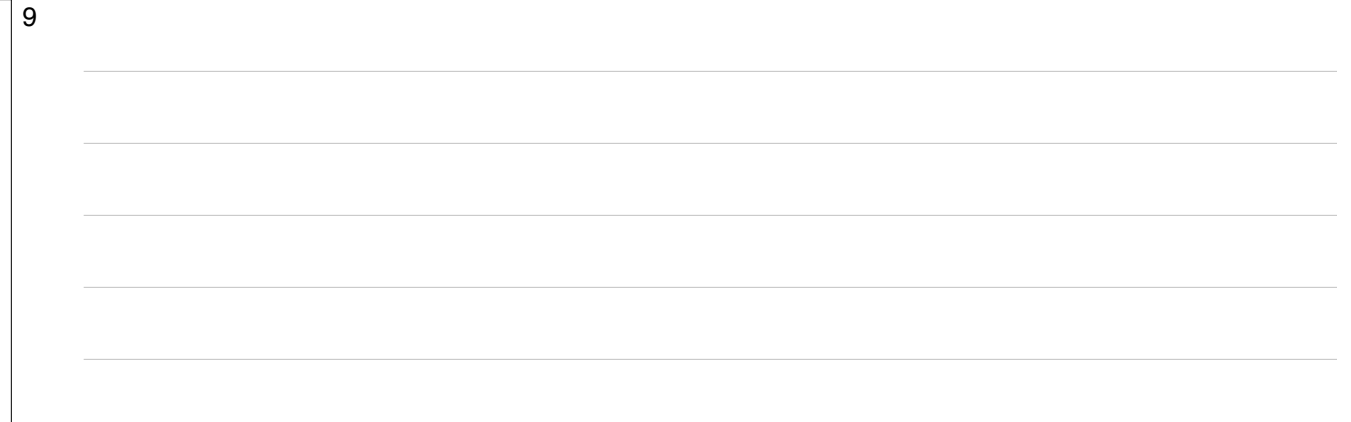

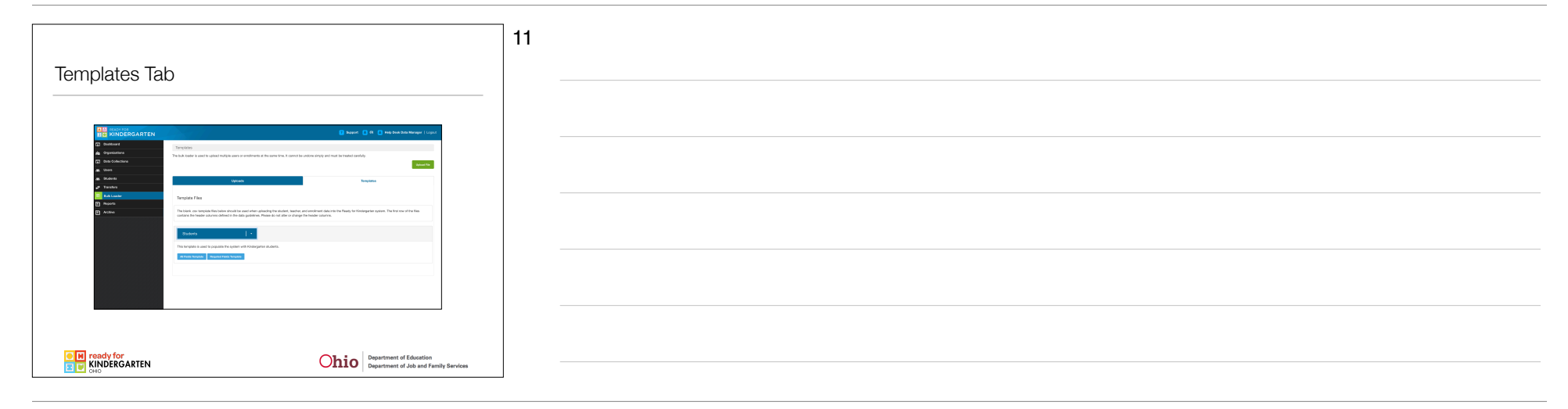

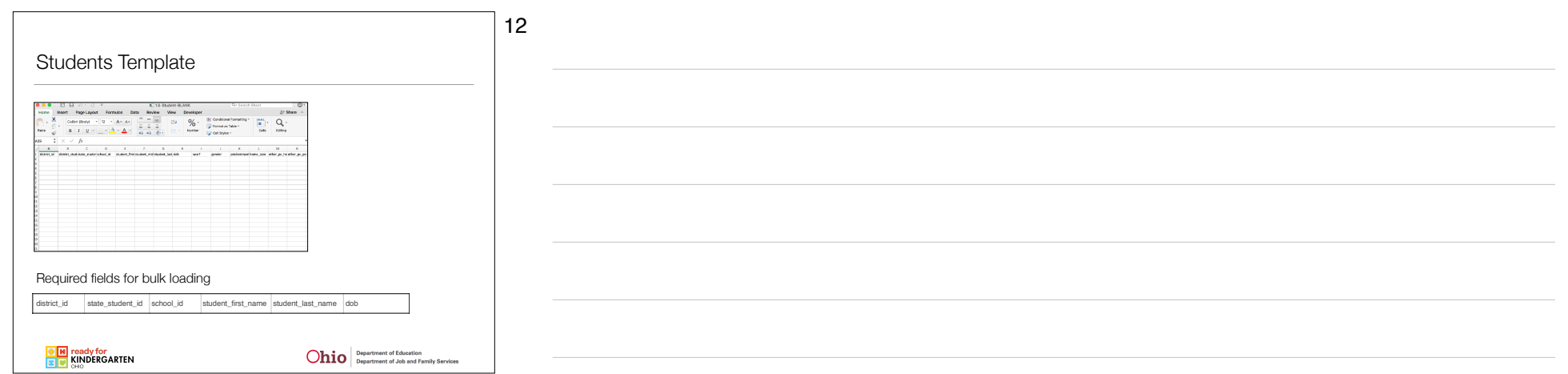

|                                                                                                    | 13 |
|----------------------------------------------------------------------------------------------------|----|
| Teachers Template                                                                                                    |    |
| REE II II III III III III III IIIIIIIIII                                                                                                    |    |
| The set into the back and the back have by the theorem of the set of the set |    |
|                                                                                                    |    |
|                                                                                                    |    |
|                                                                                                    |    |
| Required fields for bulk loading                                                                                                    |    |
| district_id teacher_id school_id email teacher_first_name teacher_last_name                                                                                                    |    |
| I ready for                                                                                                    |    |
| KINDERGARTEN Ohio Department of Job and Family Services                                                                                                    |    |

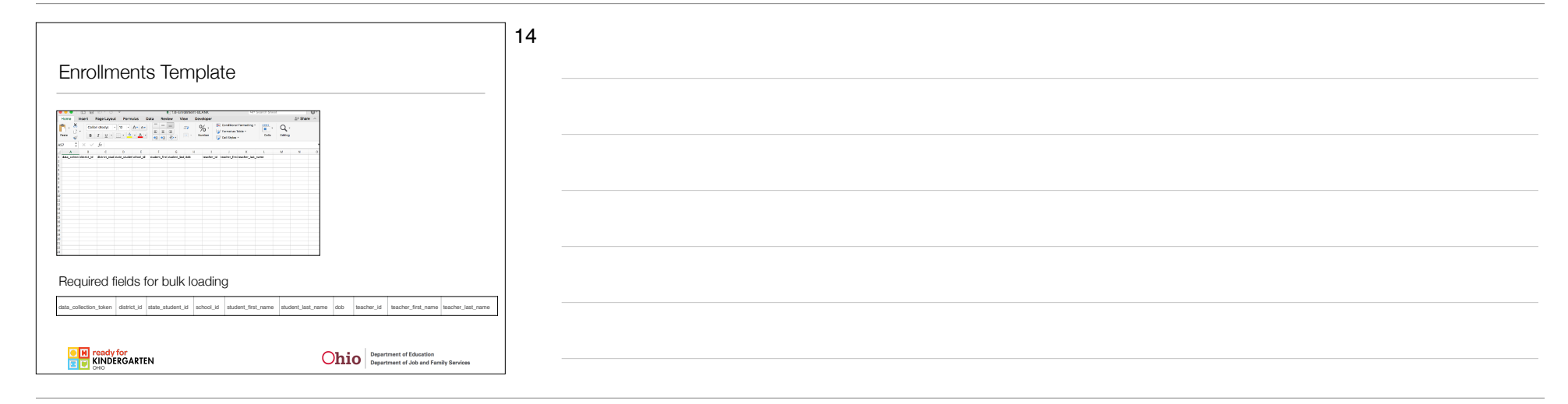

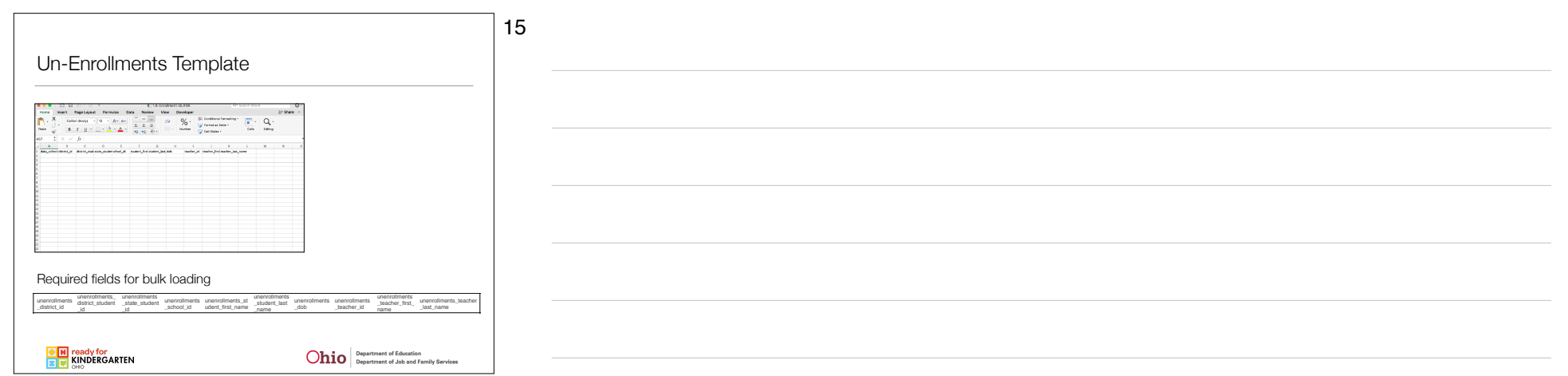

|                                                                                                    | 16 |
|----------------------------------------------------------------------------------------------------|----|
| Location Administrator Template                                                                                                    |    |
| 0.00         0.00         0.00         0.00         0.00         0.00         0.00         0.00         0.00         0.00         0.00         0.00         0.00         0.00         0.00         0.00         0.00         0.00         0.00         0.00         0.00         0.00         0.00         0.00         0.00         0.00         0.00         0.00         0.00         0.00         0.00         0.00         0.00         0.00         0.00         0.00         0.00         0.00         0.00         0.00         0.00         0.00         0.00         0.00         0.00         0.00         0.00         0.00         0.00         0.00         0.00         0.00         0.00         0.00         0.00         0.00         0.00         0.00         0.00         0.00         0.00         0.00         0.00         0.00         0.00         0.00         0.00         0.00         0.00         0.00         0.00         0.00         0.00         0.00         0.00         0.00         0.00         0.00         0.00         0.00         0.00         0.00         0.00         0.00         0.00         0.00         0.00         0.00         0.00         0.00         0.00         0.00 <td< th=""><td></td></td<> |    |
|                                                                                                    |    |
|                                                                                                    |    |
|                                                                                                    |    |
| Required fields for bulk loading                                                                                                    |    |
| datict_id school_id email                                                                                                    |    |
| Ready for<br>KINDERGARTEN     Onto     Department of Education     Department of Jobs and Femily Services                                                                                                    |    |

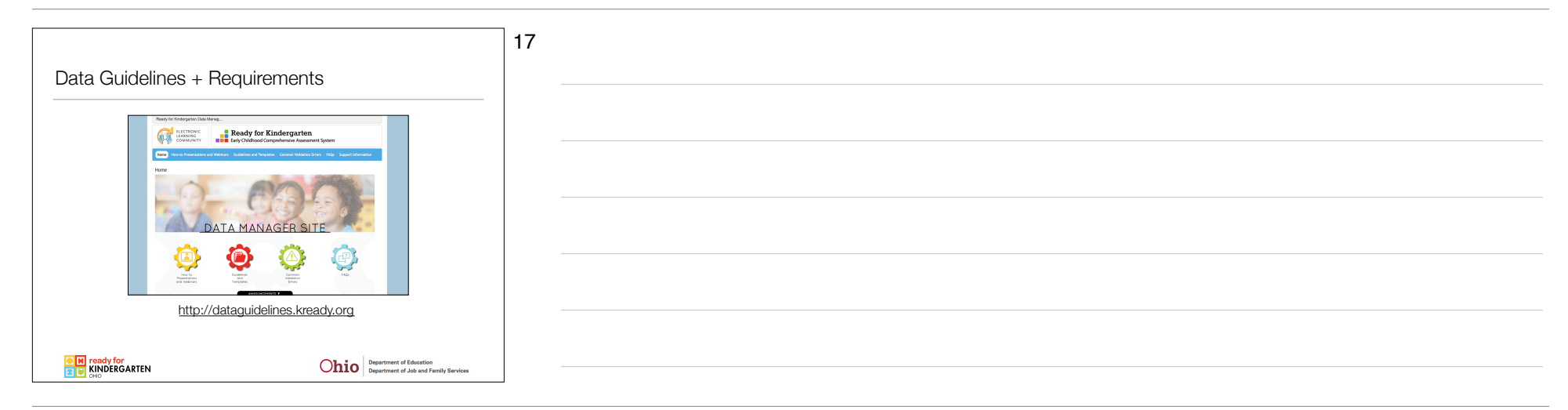

|                     | 18 |
|---------------------|----|
|                     |    |
|                     |    |
| CSV FORMATTING DATA |    |
|                     |    |
|                     |    |
|                     |    |

| Formatting - Leading Zeros          Image: Second Second |                                                                                                    |                                                                       | <b>]</b> 19 |  |  |
|----------------------------------------------------------------------------------------------------|----------------------------------------------------------------------------------------------------|-----------------------------------------------------------------------|-------------|--|--|
| Seture       District ID         00000       00123         Birthdate       mm/dd/yyyy         02/14/2011                                                                                                    | Formatting - Leading Zeros                                                                                |                                                                       |             |  |  |
| Birthdate         mm/dd/yyyy         02/14/2011                                                                                                    |                                                                                                    | <b>District ID</b><br>000000<br>000123                                |             |  |  |
| CSV files must be formatted to restore leading zeros for cells such as District ID or date of birth (DOB) prior to uploading data to the Bulk Loader                                                                                                    |                                                                                                    | Birthdate<br>mm/dd/yyyy<br>02/14/2011                                 |             |  |  |
|                                                                                                    | .CSV files must be formatted to restore leading z<br>District ID or date of birth (DOB) prior to uploadir | teros for cells such as<br>ng data to the Bulk Loader                 |             |  |  |
| NINDERGARTEN ONIO Optimiental Jaio af Shifty Series                                                                                                    | Ready for (                                                                                               | Ohio Department of Education<br>Department of Job and Family Services |             |  |  |
|                                                                                                    |                                                                                                    |                                                                       | 20          |  |  |
| 20                                                                                                    | Formatting - Leading Zeros                                                                                |                                                                       |             |  |  |
| Formatting - Leading Zeros                                                                                                    |                                                                                                    | 1. Select the Column<br>2. Format > Cells<br>3. Custom                |             |  |  |

4. Enter Value

4

Cancel Co

3

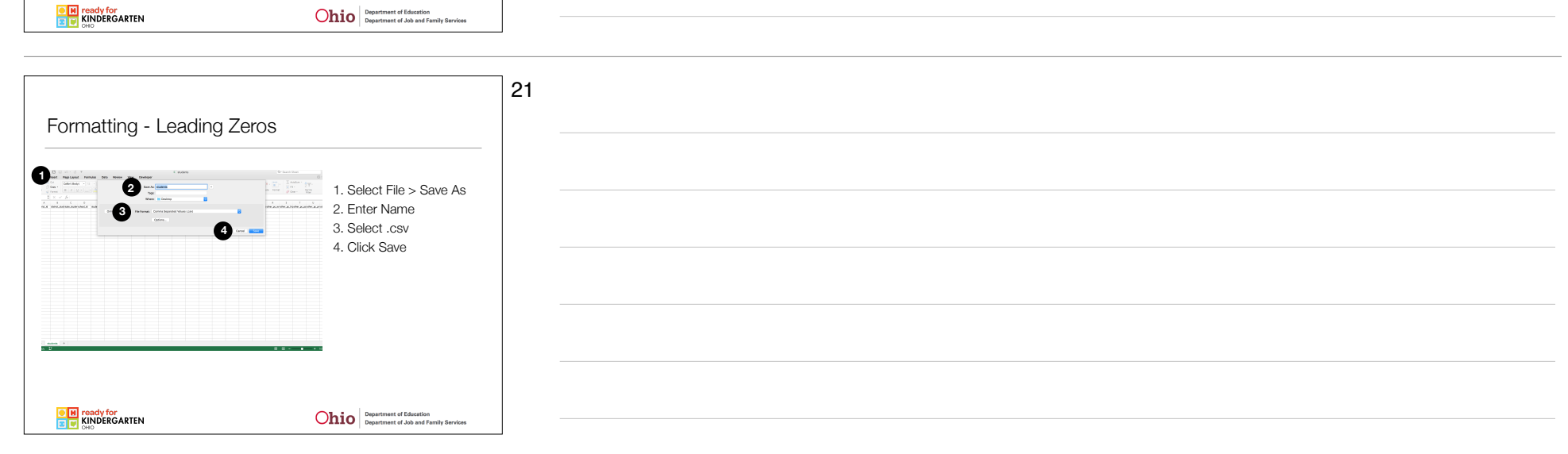

|                                                                                                    | 22 |
|----------------------------------------------------------------------------------------------------|----|
| Uploading                                                                                                    |    |
|                                                                                                    |    |
|                                                                                                    |    |
| 2 Scherch 2 Scherch 2 Sche |    |
| A contact file                                                                                                    |    |
| To register The To register The To register The To register The To register The To register To register To registe |    |
| Bullet<br>The spectra cart or goals the spectrum Collegement and an<br>Electrometer and the spectrum Collegement and an                                                                                                    |    |
| Norm<br>No mainte sent ana ginar a secondo interior y analo integras<br>Manatoria de Carlos                                                                                                    |    |
| Execution of the second second se                                                                                                    |    |
|                                                                                                    |    |
| VINDEPCATEN Obio Department of Education                                                                                                    |    |
| CHIEF OHO Department of Job and Pamaly Services                                                                                                    |    |

|                                                                                                    |                                                                       | 23 |  |
|----------------------------------------------------------------------------------------------------|-----------------------------------------------------------------------|----|--|
| The File Watcher                                                                                                    |                                                                       |    |  |
| Directories to Watch                                                                                                    | "File Watcher" Desktop<br>Application for Automating                  |    |  |
| Select a directory for each of the first below. Each time a file is added to one of the directories, that file will be<br>processed in the Privac file codegraphic Online rystem, and he transaction will appear on your bill classer | Uploads                                                               |    |  |
| Shart be dente<br>second:<br>Clubers/weiter/Cleasty/students                                                                                                    | Based upon user created<br>folders                                    |    |  |
| DROWCE Please Set & Directory.                                                                                                    | Transactions viewable on the                                          |    |  |
| BROWGE Proces Set a Device y There deals the dealsy                                                                                                    | bulk loader screen                                                    |    |  |
| enover Pean Set a Directory.                                                                                                    |                                                                       |    |  |
| SMILLEN INCE                                                                                                    |                                                                       |    |  |
| (c) 2017 Decary for Knowparkon House with mode (c) 7 & 0 Chromitan 16: 0 2024 87 and Stochard 16: 15                                                                                                    |                                                                       |    |  |
| ready for     KINDERGARTEN                                                                                                    | Ohio Department of Education<br>Department of Job and Family Services |    |  |

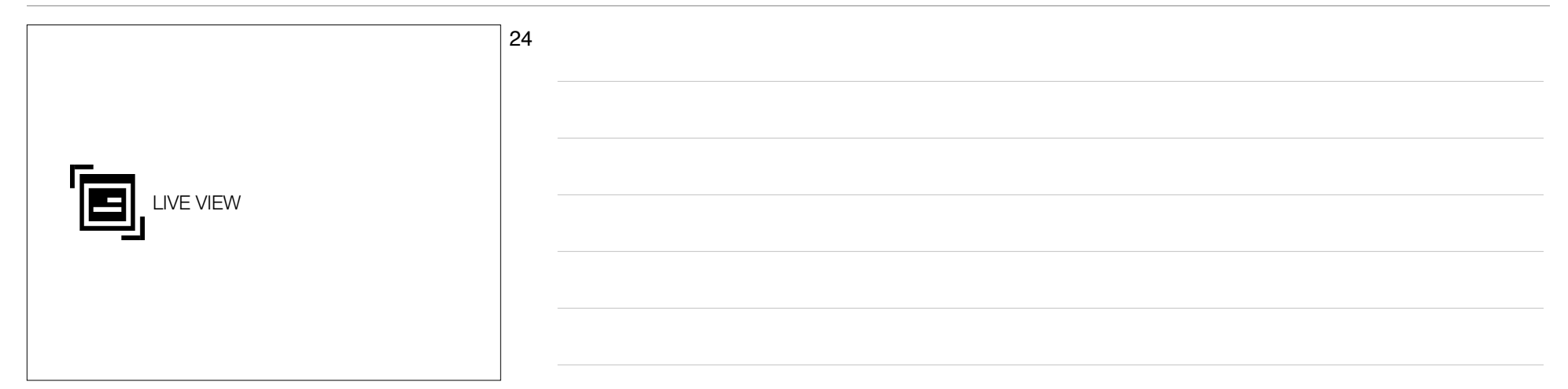

|                                                                                                    | 25 |
|----------------------------------------------------------------------------------------------------|----|
| KReady System                                                                                                    |    |
|                                                                                                    |    |
| Chiol Pressee                                                                                                    |    |
| Powerski ser melika od positiva pos                                                                                                    |    |
|                                                                                                    |    |
| http://ohio.kready.org                                                                                                    |    |
| ready for     ready for     ready for |    |

|                                                                                                    | 26 |
|----------------------------------------------------------------------------------------------------|----|
| Important Information                                                                                                  |    |
|                                                                                                    |    |
| Considerations                                                                                                    |    |
| Check All Data to ensure proper formatting before uploading     Load Student and Teacher data prior to Enrollment data |    |
| • KRA = <b>18kra</b>                                                                                                   |    |
| • ELA = 2018ela19                                                                                                    |    |
| Timeline                                                                                                    |    |
| • KRA: 07/12/2018 – 11/01/2018                                                                                         |    |
| • ELA: 08/01/2018 - 06/30/2019                                                                                         |    |
| IN ready for     OL      Descriment of Education                                                                       |    |
| E CHO                                                                                                    |    |

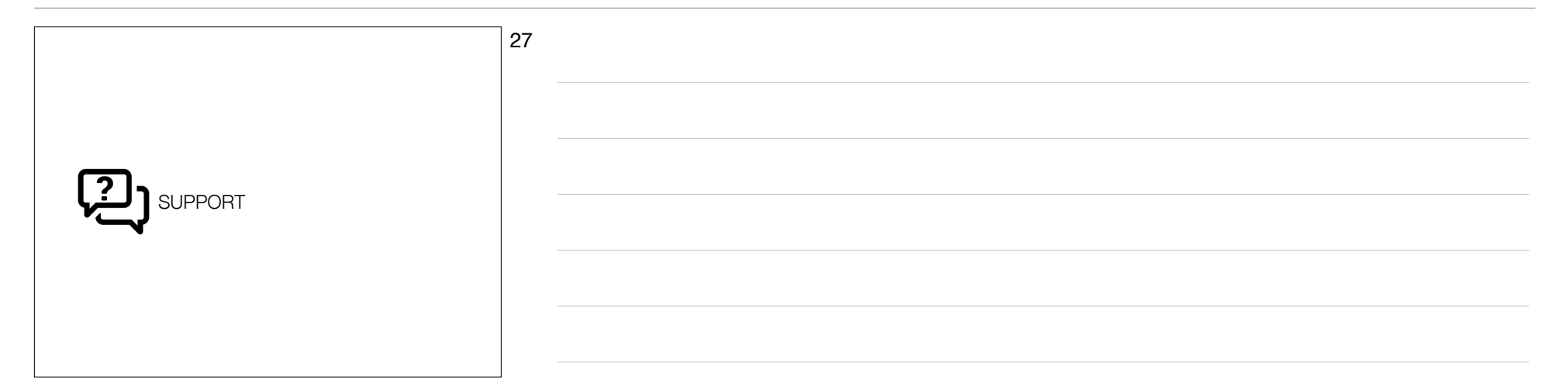

|                                                                                                    | 28 |
|----------------------------------------------------------------------------------------------------|----|
| Policy & How To Resources                                                                                                    |    |
| Chio Contraction of the Contraction of the Contract |    |
|                                                                                                    |    |
| Image: state of the state of the state o                  |    |
| Ohio Department of Education         Data Manager Guidelines           http://education.ohio.gov/Topics/Early-Learning         http://dataguidelines.kready.org                                                                                                    |    |
| Particle Construction     Partment of Education     Department of Aduation     Department of Aduation     Department     Department     Department     Department     Department     Department     Department     Department     Department     Department     Department     Department     Department     Department     Department     Department     Department     Department     Department     Dep      |    |

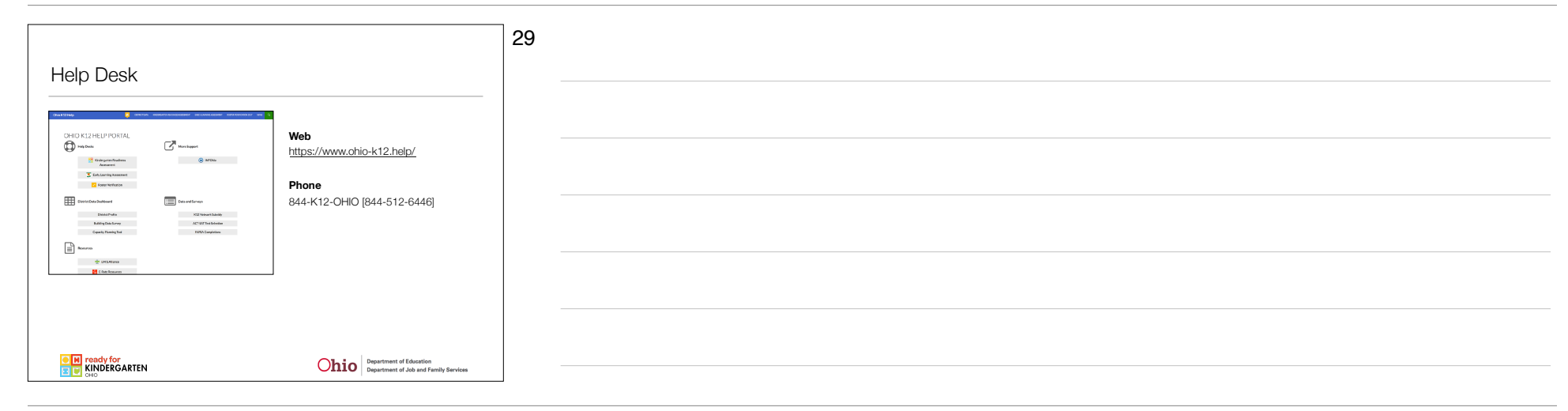

|              |           | 30 |  |
|--------------|-----------|----|--|
| <b>?</b> QUE |           |    |  |
|              | QUESTIONS |    |  |
|              |           |    |  |
|              |           |    |  |
|              |           |    |  |
|              |           |    |  |
|              |           |    |  |
|              |           |    |  |

|           | 31 |  |
|-----------|----|--|
|           |    |  |
|           | -  |  |
| THANK YOU | -  |  |
|           | -  |  |
|           | -  |  |
|           | _  |  |
|           |    |  |

| 32 |  |
|----|--|
|    |  |
|    |  |
|    |  |
|    |  |
|    |  |
|    |  |
|    |  |
|    |  |
|    |  |